## [UD] レーンポジションカメラ エーミング

#### 注意: ・ レーンポジションカメラのエーミングを行った後、必ず前方監視センサーのエーミングを 行って下さい。

操作

### 1. レーンポジションカメラの較正前

| 1. | イグニションスイッチを OFF にした後、<br>ダイアグコネクターに TPM-5 を接続します。<br>その後、イグニションスイッチを ON にします。 |                                                                                                    |
|----|-------------------------------------------------------------------------------|----------------------------------------------------------------------------------------------------|
| 2. | 『メインメニュー』画面から <mark>〔特殊機能〕</mark> を<br>選択します。                                 | Batt: 13.32 V         TPM-5-β メニュー         シ酸       シア       シア         診断       特殊機能       OBD11         反       シア       ア         履歴       設定       本体 ID         ENTER : 選択       EXIT : 戻る |
| З. | 『特殊機能』画面から 【エーミング〕 -<br>【エーミング作業〕 - 【UD トラックス】 の<br>順に選択します。                  | Batt: 13.30 v<br>特殊機能                                                                                                    |

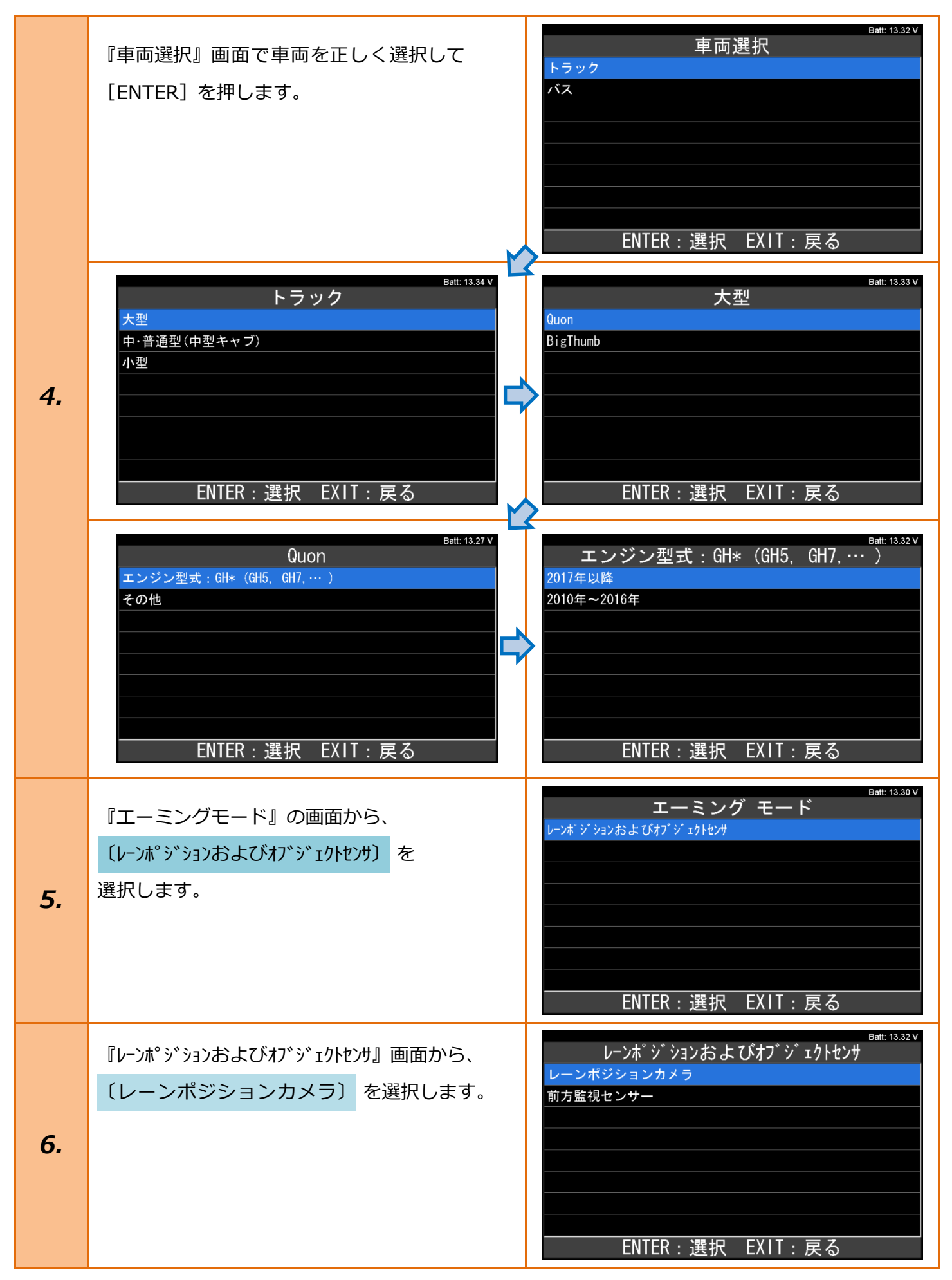

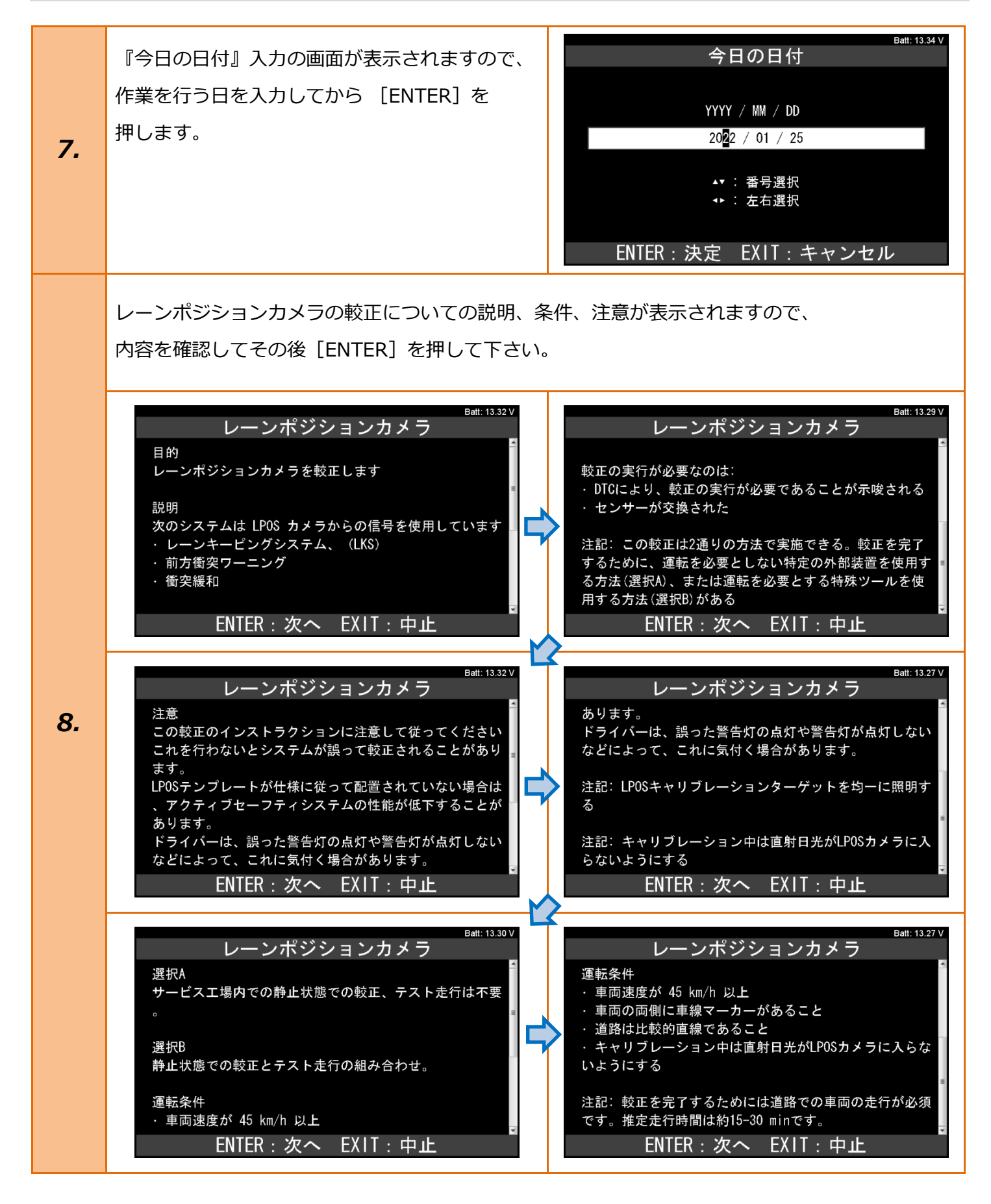

| 9 | 『レーンポジションカメラ』画面から、<br>レーンポジションカメラの較正方法を<br>選択して [ENTER] を押します。<br>・選択 A の場合:<br>→手順『2 選択 A サービス工場内での静止状         | Batt: 13.31 V<br>レーンポジションカメラ<br>選択A サービス工場内での静止状態での較正<br>選択B 静止状態での較正とテスト走行の組み合わせ |
|---|----------------------------------------------------------------------------------------------------|-----------------------------------------------------------------------------------|
|   | <ul> <li>態での較正』</li> <li>・選択 B の場合 : (基本はこちらを選択します)</li> <li>→ 手順『3. 選択 B 静止状態での較正とテスト<br/>走行の組み合わせ』</li> </ul> | ENTER:選択 EXIT:戻る                                                                  |

# 2. 選択 A サービス工場内での静状態での較正

#### 注意: • この作業のエーミングを行う場合、JOSAM の特殊工具が必要です。

| 1. | 静的較正を行うための情報を読み込む作業が<br>開始されます。                       | Batt: 13.32 V<br>レーンポジションカメラ<br>イニシャライズ中…<br>しばらくお待ち下さい                                                                                                    |
|----|-------------------------------------------------------|----------------------------------------------------------------------------------------------------|
| 2. | 作業条件の確認の画面が表示されますので、<br>条件を満たしてから [ENTER] を押します。      | Batt: 13.31 V<br>レーンポジションカメラ<br>自動チェックされる条件<br>1 エンジンが作動していない<br>エンジン回転数 : 0 rpm<br>ENTER : 次へ EXIT : 中止                                                                                      |
| 3. | 右の画面の説明に従って配置をします。<br>作業が終わりましたら、[ENTER] を<br>押して下さい。 | Batt: 13.31 V<br>レーンポジションカメラ<br>作業項目<br>2 LPOSキャリブレーションターゲットを均一に照明する<br>3 外部アプリケーションのインストラクションに従って、<br>ブランド推奨の較正機器が配置され、調整されます。<br>4 キャリブレーションを実行する際は、キャブ内に誰もい<br>てはならない。<br>ENTER:実行 EXIT:中止 |
|    | 較正が開始されます。                                            |                                                                                                    |
| 4. | Batt: 13.32 V<br>レーンポジションカメラ<br>較正中<br>しばらくお待ち下さい…    | Batt: 13.30 V<br>レーンポジションカメラ<br>較正中<br>15 sec.                                                                                                    |

| 5.              | 右の画面が表示されましたら、<br>レーンポジションカメラのエーミングは<br>正常に完了されていますので、<br>画面に従って作業を行って下さい。 | Batt: 13.27 V<br>レーンポジションカメラ<br>結果<br>キャリブレーション成功<br>終了作業<br>キャリブレーション値を保存するためにイグニッションキ<br>ーを回すこと<br>LPOSキャリブレーション後にFLSをキャリブレートする<br>ENTER/EXIT:終了 |
|-----------------|----------------------------------------------------------------------------|----------------------------------------------------------------------------------------------------|
| <u> 19-</u>     |                                                                            | Batt: 13.34 V<br>ERROR                                                                                                    |
| 正常に完了しない場合は、    |                                                                            | 通信が確立出来ません!                                                                                                    |
| 右のエラー画面が表示されます。 |                                                                            | キノニノノコン(**をす)にとてからす)ととして中でい<br>上記の後に通信エラーが続く場合、<br>ユニットが装備されていないか、<br>ソフトが対応していません                                                                 |
|                 |                                                                            | EXIT:戻る                                                                                                    |
|                 |                                                                            | レーンポジションカメラ<br>技術的エラー                                                                                                    |
|                 |                                                                            | 機能の必要条件が充たされていない                                                                                                    |
|                 |                                                                            | 推奨作業<br>・必要条件が満たされていることを確認する<br>・該当する作動中または間欠のDTCが設定されていないこ<br>とをチェックします                                                                           |
|                 |                                                                            | EXIT:戻る                                                                                                    |

# 3. 選択 B 静止状態での較正とテスト走行の組み合わせ

| 1. | 静的較正を行うための情報を読み込む作業が<br>開始されます。                                                                                                    | Batt: 13.32 V<br>レーンポジションカメラ<br>イニシャライズ中…<br>しばらくお待ち下さい                                                                                                    |
|----|----------------------------------------------------------------------------------------------------|----------------------------------------------------------------------------------------------------|
| 2. | 作業条件の確認の画面が表示されますので、<br>条件を満たしてから [ENTER] を押します。                                                                                                    | Batt: 13.31 V<br>レーンポジションカメラ<br>自動チェックされる条件<br>1 エンジンが作動していない<br>エンジン回転数: 0 rpm<br>ENTER: 次へ EXIT:中止                                                                                                    |
| З. | 静的較正を行うためにターゲットの配置の<br>説明が表示されますので、画面の説明に<br>従ってターゲットを配置します。<br>下の画面の場合、右図のようにターゲットを<br>配置します。<br>*車両によってターゲットの配置距離と高さが<br>違いますので、診断機に表示されている距離と<br>高さで配置して下さい。                                                                                                    | ■<br>↓ 1.05 m<br>+/- 5 mm<br>3239 mm                                                                                                    |
|    | Batt: 13.32 V<br>レーンポジションカメラ<br>作業項目<br>2 LPOSキャリブレーションターゲットを均一に照明する<br>3 LPOSキャリブレーションターゲットと車両を以下の配置<br>にする。<br>・ フロントホイールアクスルの中心からLPOSキャリブレー<br>ションターゲット中心までの距離: 3239 mm<br>・ 一番下のターゲットの中心から地面までの距離: 1.05<br>m<br>4 LPOSキャリブレーションターゲットを地面に垂直に配置<br>ENTER:次へ EXIT:中止 | Batt: 13.32 V<br>レーンポジションカメラ<br>ションターゲット中心までの距離: 3239 mm<br>・一番下のターゲットの中心から地面までの距離: 1.05<br>m<br>4 LPOSキャリブレーションターゲットを地面に垂直に配置<br>する(左右の差は8 mn未満)。<br>5 車両を中心に合わせ、LPOSキャリブレーションターゲッ<br>トに対して平行に配置する(左右の差は10 mn未満)。<br>6 キャリブレーションを実行する際は、キャブ内に誰もい<br>てはならない。<br>ENTER: 次へ EXIT:中止 |

| 4. | 右の画面が表示されますので、内容を確認して<br>[ENTER] を押します。                          | Batt: 13.33 V<br>レーンポジションカメラ<br>静的較正<br>注記: キャリブレーションを実行する際は、キャブ内に誰<br>もいてはならない。<br>"実行"ボタンを押して静的較正を開始する<br>注記: 静的較正が正しく完了した場合のみ、次の処置に進<br>むことが推奨される<br>ENTER: 実行 EXIT:中止 |
|----|------------------------------------------------------------------|----------------------------------------------------------------------------------------------------|
| 5. | 較正が開始されます。<br>Batt: 13.32 V<br>レーンポジションカメラ<br>較正中<br>しばらくお待ち下さい… | Batt: 13.27 V<br>レーンポジションカメラ<br>較正中<br>14 sec.                                                                                                    |
| 6. | 右の較正の結果が表示されましたら、<br>[ENTER] を押して次に進みます。                         | Batt: 13.33 V<br>レーンポジションカメラ<br>静的較正<br>カメラロールアングル: -0.04 °<br>カメラピッチアングル: 0.02 °<br>カメラヨーアングル: -0.01 °<br>ENTER : 次へ                                                     |

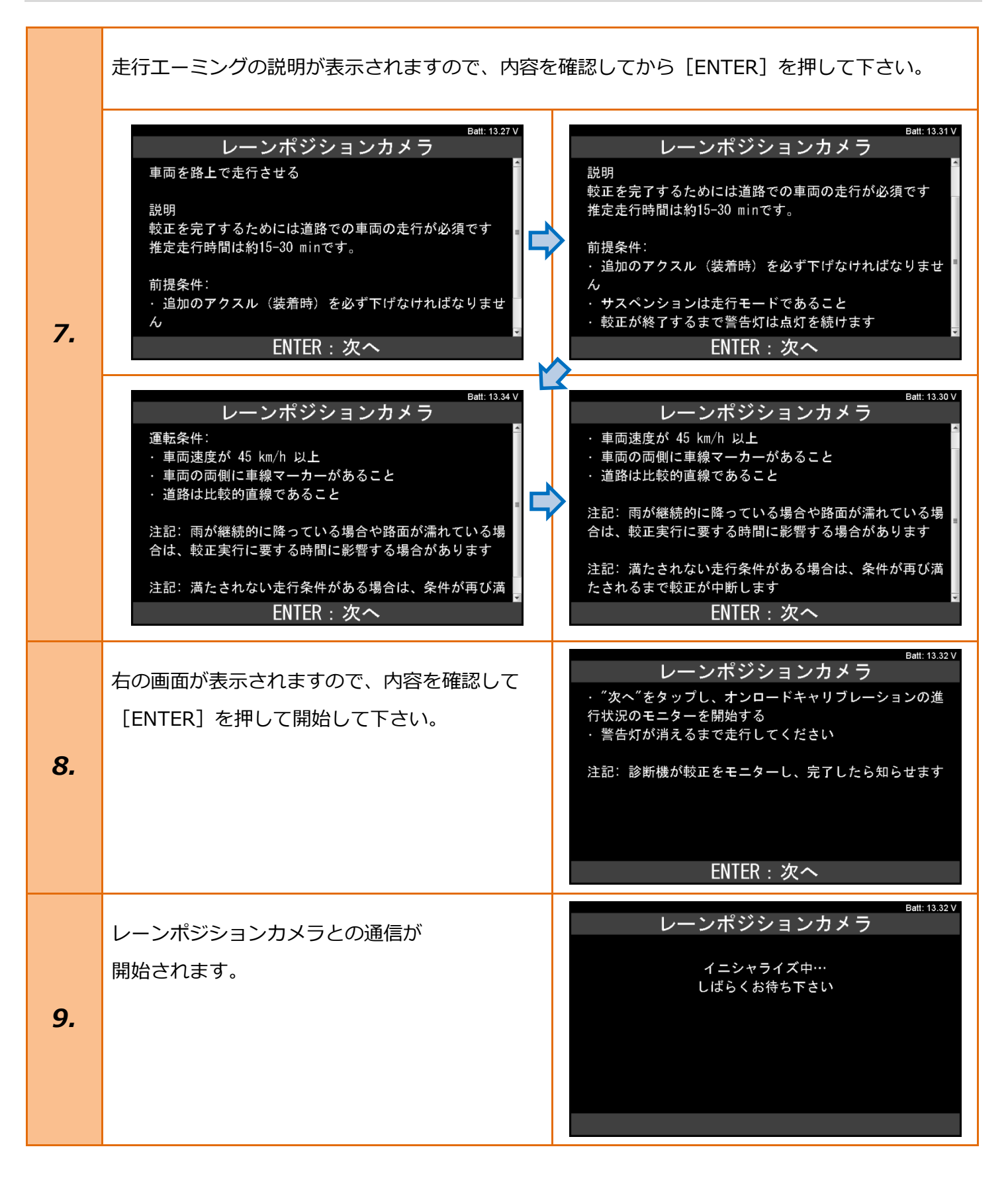

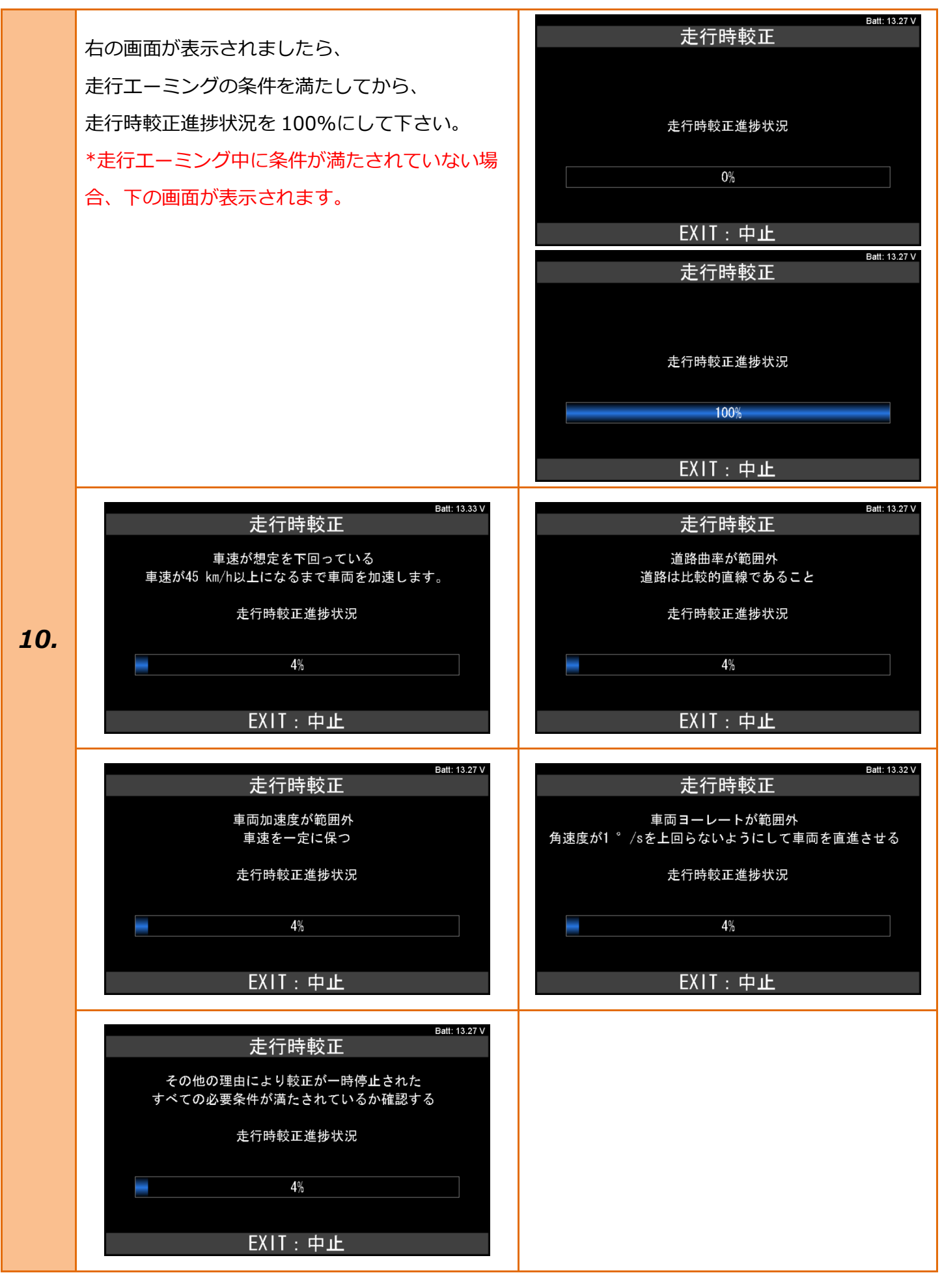

| 11. | 右の画面が表示されましたら、<br>レーンポジションカメラのエーミングは<br>正常に完了されていますので、<br>画面に従って作業を行って下さい。  | Batt: 13.28 V<br>レーンポジションカメラ<br>結果<br>キャリブレーション成功<br>終了作業<br>キャリブレーション値を保存するためにイグニッションキ<br>ーを回すこと<br>LPOSキャリブレーション後にFLSをキャリブレートする<br>ENTER/EXIT:終了                                                                                                    |
|-----|-----------------------------------------------------------------------------|----------------------------------------------------------------------------------------------------|
|     | 走行エーミングが 30 分以内で終了しない<br>場合、右の画面が表示されます。<br>[ENTER]を押すと手順「7.」の画面まで<br>戻ります。 | Batt: 13.33 V<br>レーンポジションカメラ<br>キャリブレーションの失敗<br>LPOS カメラ較正タイムアウト<br>オンロードキャリブレーションはスタティックキャリブレ<br>ーション成功後に開始される。これがタイムアウト (30 m<br>in)までに完了しなかった場合、新たにスタティックキャ<br>リブレーションを実施するためにサービス工場へ戻る前に<br>、あと2回オンロードキャリブレーションを試みることが<br>できる。<br>ENTER:次へ         |
|     |                                                                             | Batt: 13.30 V<br>レーンポジションカメラ<br>オンロードキャリブレーションのタイムアウト後は、次の<br>ようにする。:<br>1 適切な場所まで走行して停車し、キーをオンオフする(<br>これによってオンロードキャリブレーションが再スタート<br>する)<br>2 道路へ戻り、走行条件を満たした状態を維持する<br>3 オンロードキャリブレーションツールバーの"実行"ボタ<br>ンを押し、キャリブレーションの進行状況のモニターを開<br>始する<br>ENTER:次へ |

| <mark>エラー</mark><br>正常に完了しない場合は、<br>以下のエラー画面が表示されます。                                                                                                    | Batt: 13.34 V<br>ERROR<br>通信が確立出来ません !<br>イグニッションキーをオフにしてからオンにして下さい<br>上記の後に通信エラーが続く場合、<br>ユニットが装備されていないか、<br>ソフトが対応していません<br>EXIT: 戻る                              |
|----------------------------------------------------------------------------------------------------|----------------------------------------------------------------------------------------------------|
| Batt: 13.31 V<br>レーンポジションカメラ<br>技術的エラー<br>機能の必要条件が充たされていない<br>推奨作業<br>・必要条件が満たされていることを確認する<br>・該当する作動中または間欠のDTCが設定されていないこ<br>とをチェックします<br>ENTER/EXIT: 終了                          | Batt: 13.30 V<br>レーンポジションカメラ<br>キャリブレーションの失敗<br>EXIT: 戻る                                                                                                    |
| Batt: 13.31 V<br>レーンポジションカメラ<br>キャリブレーションの失敗<br>LPOS カメラが範囲外<br>・フロントアクスルから較正目標までの距離が基準に適<br>合していることを確認する<br>・LPOS カメラが正しく取り付けられているか確認する<br>・車両の形状を確認する<br>EXIT: 戻る               | Batt: 13.31 V<br>レーンポジションカメラ<br>キャリブレーションの失敗<br>LPOS カメラが範囲外<br>・フロントアクスルから較正目標までの距離が基準に適<br>合していることを確認する<br>・LPOS カメラが正しく取り付けられているか確認する<br>・車両の形状を確認する<br>EXIT: 戻る |
| Batt: 13.32 V<br>レーンポジションカメラ<br>キャリブレーションの失敗<br>車線位置・障害物センサー(LPOS)カメラピッチ角<br>・較正目標が車両の推進ベクトルに対して直角に配置さ<br>れていることを確認する<br>・ LPOS カメラが正しく取り付けられているか確認する<br>・ 車両の形状を確認する<br>EXIT: 戻る | Batt: 13.31 V<br>レーンポジションカメラ<br>キャリブレーションの失敗<br>その他の理由により較正が失敗した<br>EXIT: 戻る                                                                                        |